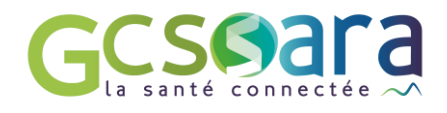

# Quel mode d'échange choisir pour envoyer mon message sur MonSisra?

## Aide à la décision

Pour générer un nouveau message, je clique sur le messagerie puis je choisi le mode d'envoi :

e 🕂 e

en bas à droite de ma

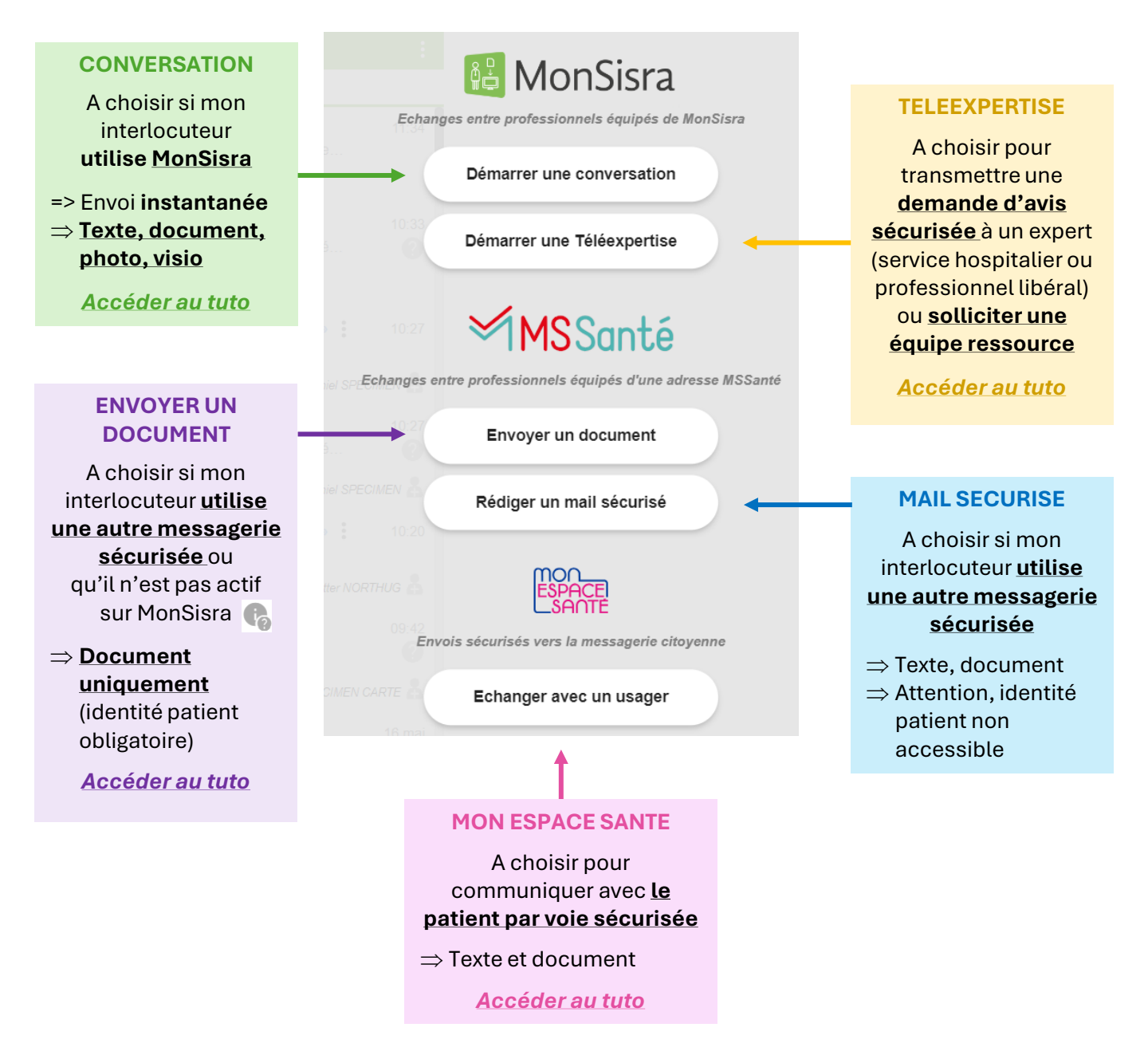

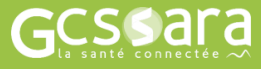

Je ne connais pas mes identifiants :

En établissement : je contacte le service informatique

En libéral : je contacte l'animateur GCS Sara de mon territoire : <u>carte régionale des animateurs</u>

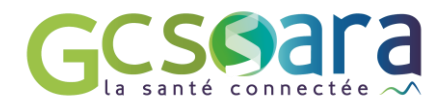

# Quel mode d'échange choisir pour envoyer mon message sur MonSisra?

### Aide à la décision

| 2 | Je | e renseigne ensuite chaque information demandée afin de permettre l'envoi : |   |
|---|----|-----------------------------------------------------------------------------|---|
| √ | 1: | Agir en tant que *                                                          | ~ |
| ✓ | 2: | Membres de la conversation *                                                | Ð |
| ✓ | 3: | Patient concerné                                                            | 0 |
|   |    | Objet *                                                                     |   |
|   |    |                                                                             |   |

- $\Rightarrow$  1. Je choisi bien mon compte de service
- ⇒ 2. Je recherche dans l'annuaire mes interlocuteurs, en précisant leur nom et prénom, ou le nom de l'établissement, ou la spécialité pour une téléexpertise, puis je précise son département. Ensuite, je clique sur la loupe (pour gagner du temps je mets mes interlocuteurs réguliers en favori ★
- ⇒ 3. Si mon envoi concerne un patient en particulier, toujours préciser son identité pour assurer la bonne sécurisation de ses informations et me permettre, ainsi qu'à mon interlocuteur, de bien retrouver nos échanges dans MonSisra et son logiciel métier. Si la ligne « patient concerné » n'apparait pas (mode « rédiger un mail sécurisé »), je mets au moins son nom comme objet du message.

| ✓ 4 : Questionnaire plaies aigues V2 | Date du document | ordo                          |  |
|--------------------------------------|------------------|-------------------------------|--|
|                                      |                  | Recents                       |  |
|                                      |                  | Ordonnances de<br>médicaments |  |

⇒ 4. Dans le mode « Envoyer un document », je précise le type du document. Pour cela, je commence à renseigner le type pour que me soit proposer en dessous les types existants au sein de l'arborescence nationale.

**5**: Une fois le texte rédigé et/ou le document ajouté, je peux appuyer sur

ENVOYER 🛷

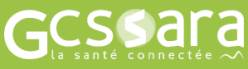

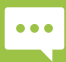

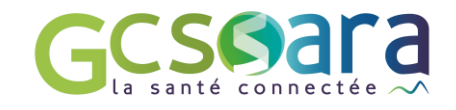

# Utiliser le mode CONVERSATION INSTANTANÉE pour envoyer un message, une photo, un document

#### LE MODE CONVERSATION N'EST POSSIBLE QU'ENTRE UTILISATEURS DE MONSISRA

Je me connecte à MonSisra S: sur l'application ordinateur et mobile, ou, si j'exerce en centre hospitalier, sur le site <u>www.sante-ara.fr</u>, onglet « S'authentifier », puis compte local.

| • APPI                          |                             |       |        |                           | • WEB                      |             |                      |                         |              |
|---------------------------------|-----------------------------|-------|--------|---------------------------|----------------------------|-------------|----------------------|-------------------------|--------------|
|                                 |                             |       | -      | Code Ephémère 🛛 🔀 🕻       | 🖳 Compte local 📑           | L Mo        | on Sisra 🚏           | PSC 📵                   |              |
| Utilisateur                     | tiphanie.chaput V           |       |        |                           | COMPTE LO                  | CAL         |                      |                         |              |
| Ajouter un utilisateur          | Supprimer cet utilisateur   | ou    |        | Utili                     | sez le compte habituel fou | rni par vot | re structure :       |                         |              |
| Mot de passe<br>Mot             | de passe oublié ?           |       |        | Ne fo                     | CH de Langeac              | de votre é  | établissement.       |                         |              |
|                                 |                             |       |        |                           | Valider                    |             |                      |                         |              |
|                                 |                             |       |        |                           |                            |             |                      |                         |              |
|                                 |                             |       |        |                           |                            |             |                      |                         |              |
| Je clique sur le                | + en bas puis sur :         |       |        | 👪 MonS                    | isra                       | ٦           | Les d<br>d'envoi     | eux mo<br>de cet es     | ode:<br>pace |
|                                 |                             |       | Echang | es entre professionnels é | quipés de MonSisra         |             | donnen               | t accès à               | à ur         |
| Test     Carine BEAL : Synthèse | de la conversation « Test » | 1     | `*[    | Démarrer une conv         | ersation                   |             | annuair<br>exclusiv  | <u>e recen</u><br>ement | isan<br>le:  |
|                                 | Lavie ES7.                  |       | 10:13  | Démarrer une Télée        | expertise                  |             | <u>utilisate</u>     | urs MonS                | isra         |
|                                 | A                           | E SAR |        |                           |                            | J           | => Permo<br>instanta | et des écha<br>nés      | ınge.        |
|                                 |                             |       |        |                           |                            |             |                      |                         |              |

#### 3

#### Je renseigne toutes les informations obligatoires (\*) :

| ouvelle conversation                                                              |           |
|-----------------------------------------------------------------------------------|-----------|
| Agir en tant que *<br>Mme Tiphanie CHAPUT                                         | ~         |
| Membres de la conversation *                                                      | 0         |
| Patient concerné                                                                  | 0         |
| Objet *                                                                           |           |
| Vous démarrez une nouvelle conversation<br>Tapez votre premier message ci-dessous |           |
| Rédiger un nouveau message (Ctrl + Entrée pour envoyer)                           |           |
| AJOUTER UNE PIÈCE JOINTE                                                          | ENVOYER 🚀 |

- a) Je choisi si j'écris en mon nom ou celui
   d'un établissement ou d'un service.
- b) Je sélectionne mes destinataires (cf. verso)
- c) Je sélectionne l'identité d'un patient (cf. verso)

**d)** Je rédige mon message et, si je le souhaite, j'ajoute un document.

Enfin, j'appuie sur « ENVOYER ».

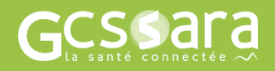

#### Je ne connais pas mes identifiants :

En établissement : je contacte le service informatique <u>En libér</u>al : je contacte l'animateur GCS Sara de mon territoire : <u>carte régionale des animateurs</u>

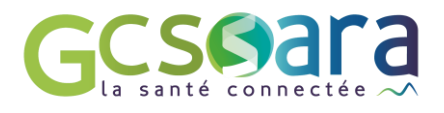

Utiliser le mode CONVERSATION INSTANTANÉE pour envoyer un message, une photo, un document

#### LE MODE CONVERSATION N'EST POSSIBLE QU'ENTRE UTILISATEURS MONSISRA

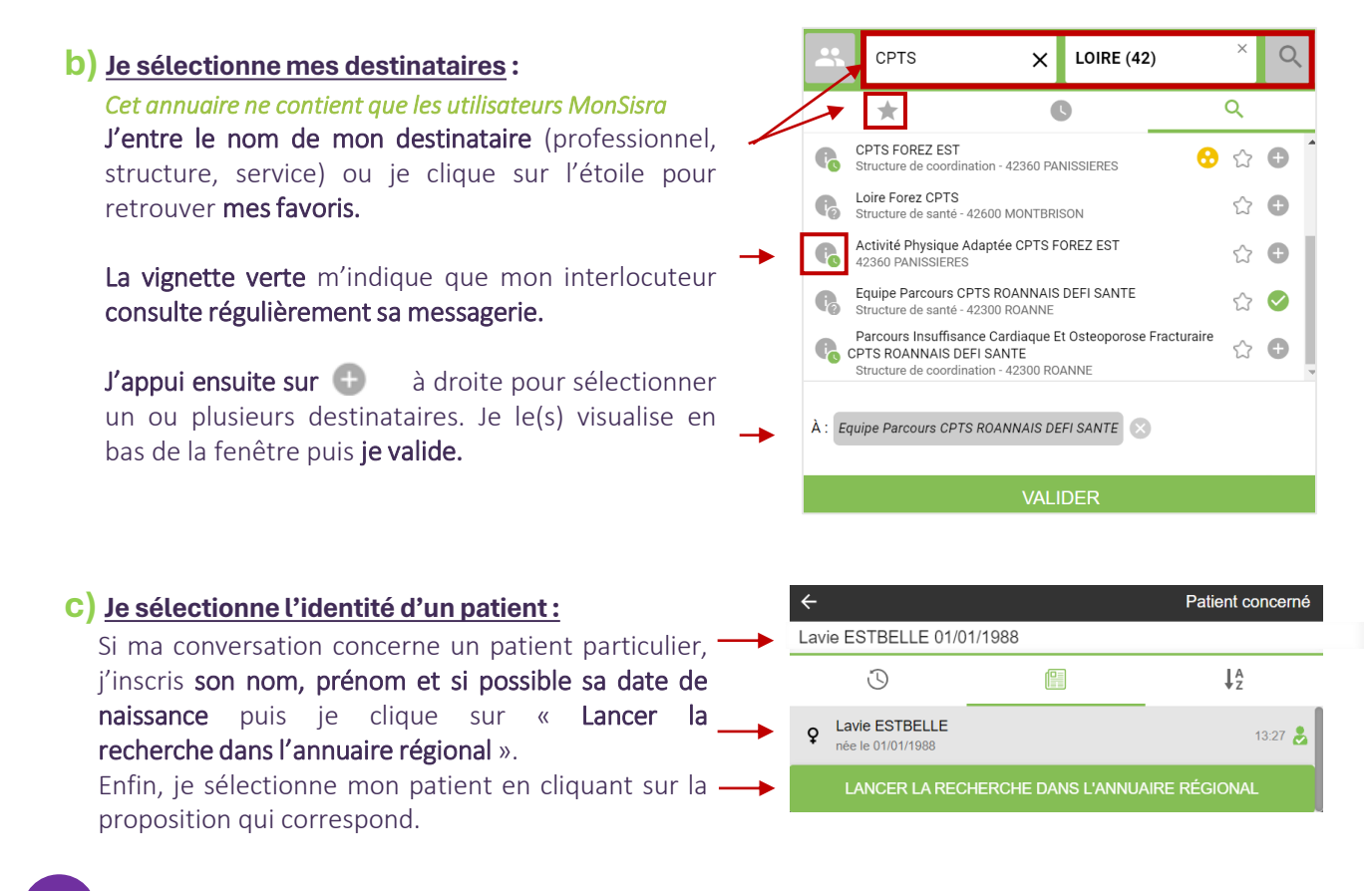

4

#### Une fois ma conversation créée, je la réutilise pour les prochains échanges avec ce(s) professionnel(s) :

Je peux agir sur cette conversation en sélectionnant une action dans le menu des **3 petits points** :

- Je peux, par exemple, éditer une synthèse des éléments important de la conversation.

Je peux vérifier que mon ou mes destinataire(s) ont vu le message.

#### **RETOUR PAGE 1**

| ▶ 🗄 Test formation                                                                                      |
|----------------------------------------------------------------------------------------------------|
| LAVIE ESTBELLE (née LAVIE ESTBELLE)                                                                     |
|                                                                                                    |
| Timonie CHAPUT Autre professionnel 27 avr. 29                                                           |
| coucou tip top la formation                                                                             |
| Equipe Reeducateur CH DE BRIOUDE Service hospitalier 🕙 27 avr. 23                                       |
| Test reçu merci                                                                                         |
| Equipe Reeducateur CH DE BRIOUDE Service hospitalier 😫 27 avr. 23                                       |
| Synthèse de la conversation « Test formation »                                                          |
| Lise VERGNE         Personnel administratif         27 avr. 23           Vu par         ODOVE         2 |
| 1 7 Rédiger un nouveau message (Ctrl + Entrée pour envoyer)                                             |
|                                                                                                    |

Je peux proposer une **visioconférence** en cliquant sur la caméra.

Je peux **ajouter un** nouveau membre à la conversation. Il aura alors accès à l'historique de la conversation.

Pour répondre, je rédige mon message dans **la zone de texte** en bas.

Sur le mobile, je dispose également de l'icone o pour prendre une photo directement intégrée à la conversation.

GCS Sara

Je ne connais pas mes identifiants :

En libéral : je contacte l'animateur GCS Sara de mon territoire : <u>carte régionale des animateurs</u>

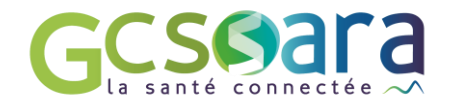

Utiliser le mode « ENVOYER UN DOCUMENT » de la messagerie sécurisée MonSisra

### Procédure 1/2

Je me connecte à **MonSisra** *s*: sur l'**application** ordinateur et mobile, ou, si j'exerce en centre hospitalier, sur le site <u>www.sante-ara.fr</u>, onglet « **S'authentifier** », puis **compte local**.

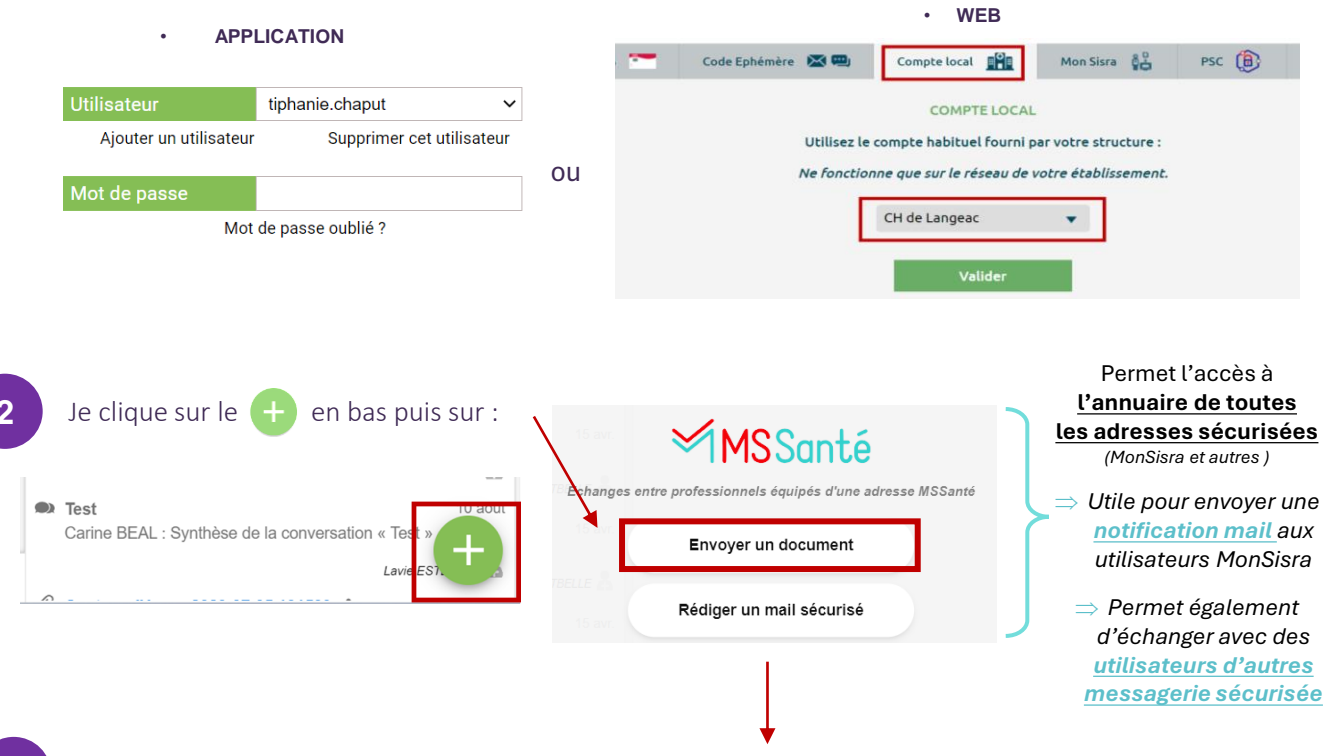

3

Je renseigne toutes les informations obligatoires (\*) pour activer le bouton « ENVOYER » :

| 8 Reseau TEST                      |                  |
|------------------------------------|------------------|
| Destinataires *                    |                  |
| Patient concerné *                 |                  |
| Partager sur le dossier régional N | les Patients 🛈   |
| Partager sur Ma Santé Connecté     | e 🛈              |
| Envoyer une copie dans mon logi    | ciel métier 🛈    |
| AJOUTER UNE PIÈCE JOINTE           |                  |
| O Los Maria TEOT                   | Date du document |

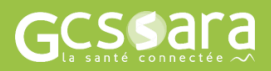

#### Je ne connais pas mes identifiants :

En établissement : je contacte le service informatique

En libéral : je contacte l'animateur GCS Sara de mon territoire : carte régionale des animateurs

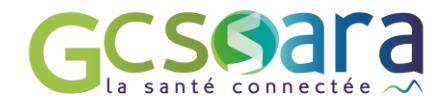

Utiliser le mode « ENVOYER UN DOCUMENT » de la messagerie sécurisée MonSisra

## Procédure 2/2

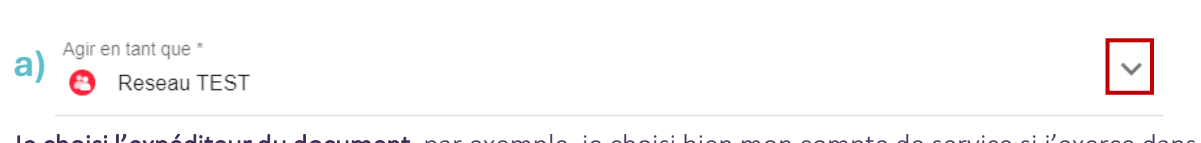

Je choisi l'expéditeur du document, par exemple, je choisi bien mon <u>compte de service</u> si j'exerce dans un établissement , en cliquant sur la flèche à droite.

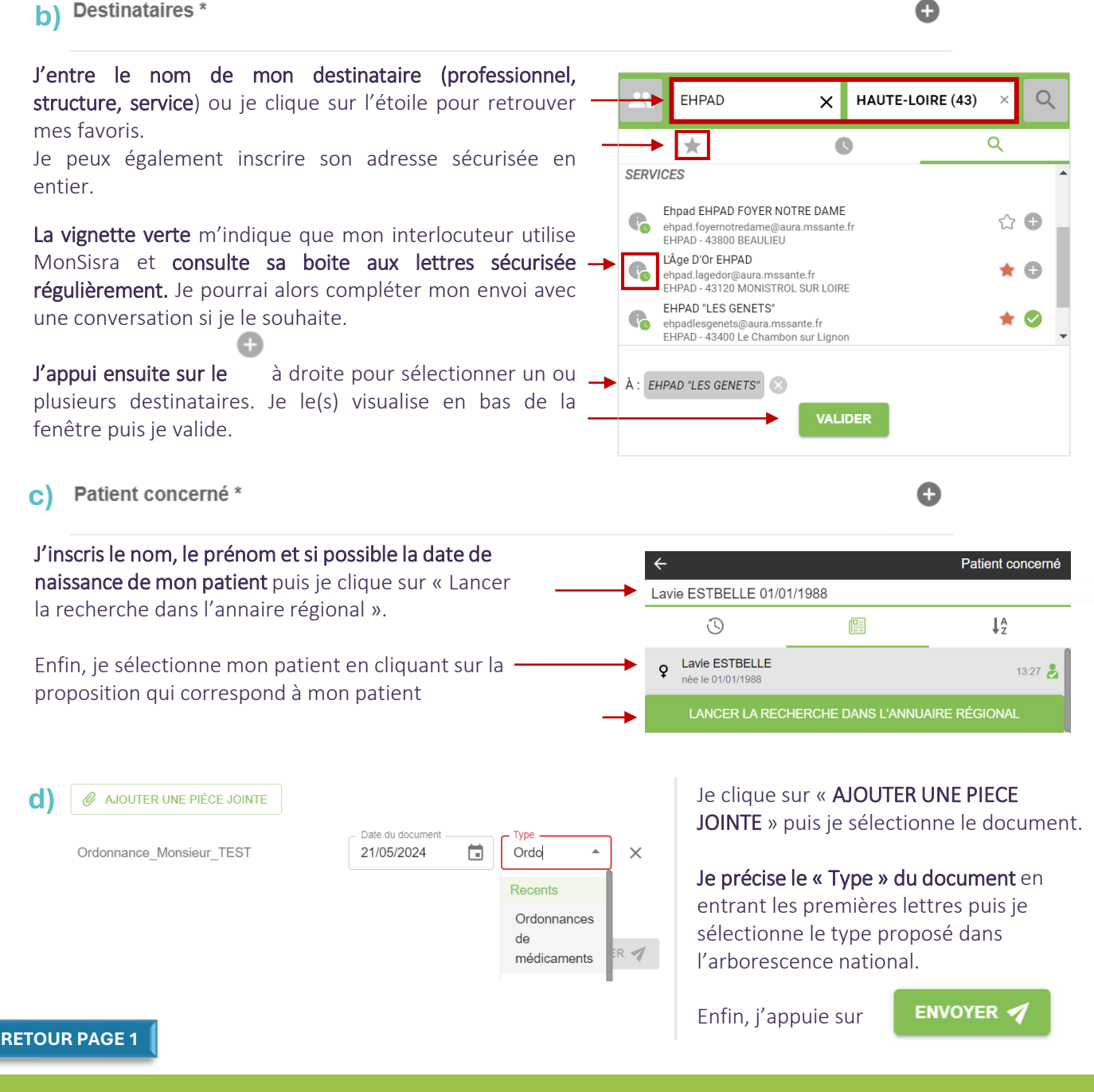

•••

Je ne connais pas mes identifiants :

En établissement : je contacte le service informatique

En libéral : je contacte l'animateur GCS Sara de mon territoire : carte régionale des animateurs

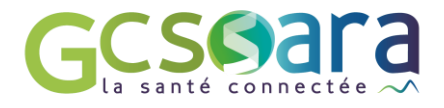

Mode TELEEXPERTISE :

Transmettre une demande d'avis sécurisée

Procédure 1/2

Je me connecte à MonSisra 5 : sur l'application ordinateur et mobile, ou, si j'exerce en centre hospitalier, sur le site <u>www.sante-ara.fr</u>, onglet « S'authentifier », puis compte local.

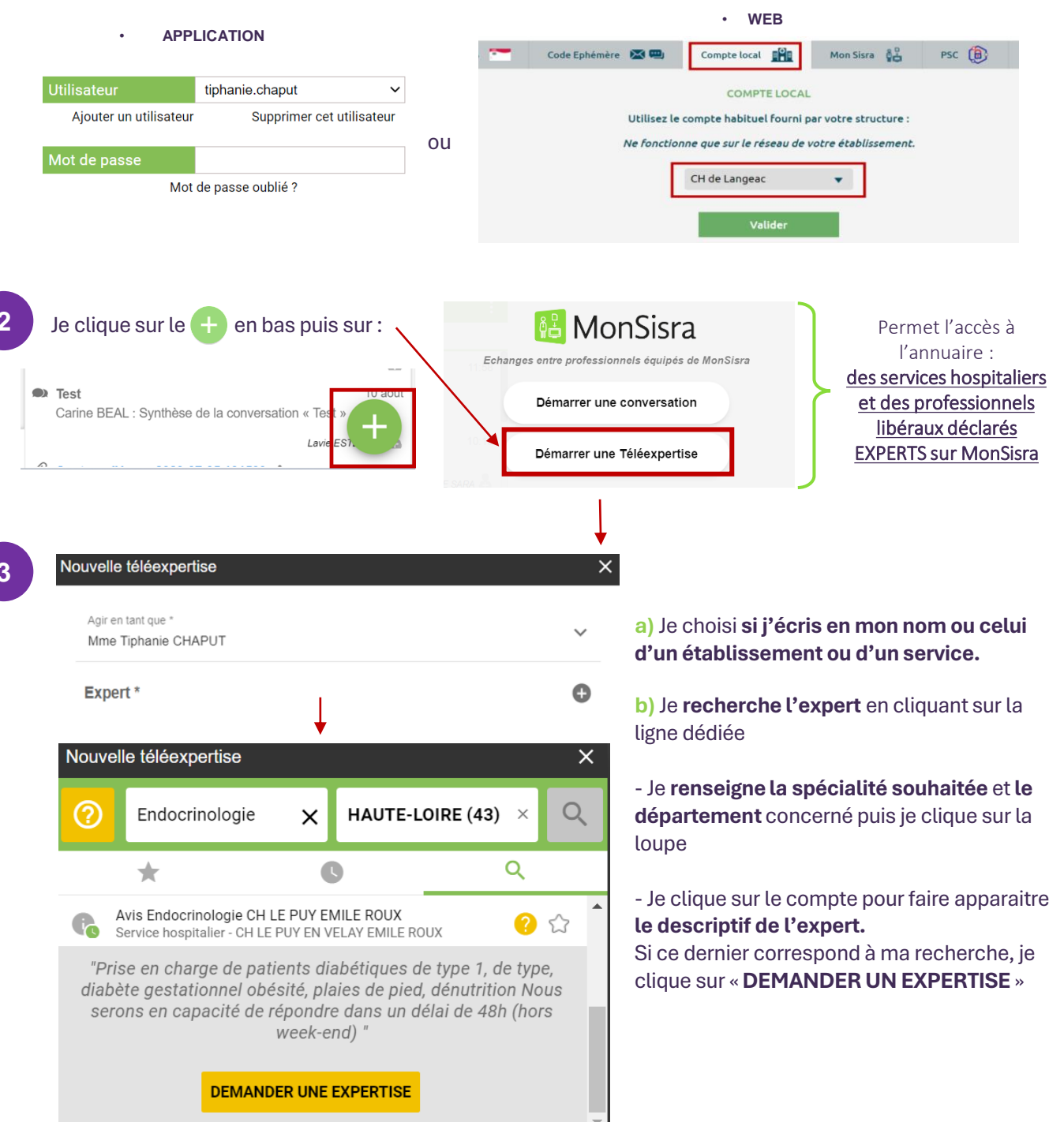

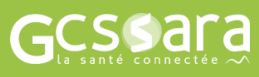

<u>Je ne connais pas mes identifiants</u> :

En établissement : je contacte le service informatique

En libéral : je contacte l'animateur GCS Sara de mon territoire : <u>carte régionale des animateurs</u>

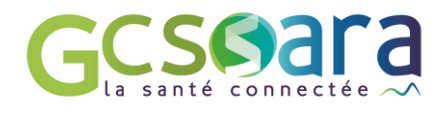

# Mode TELEEXPERTISE : Transmettre une demande d'avis sécurisée

#### Procédure 2/2

5

| 1        | le renseigne ensuite l'identité du natient :                                                           |                               |                                      |
|----------|----------------------------------------------------------------------------------------------------|-------------------------------|--------------------------------------|
| <u> </u> | se renseigne ensate ridentite du patient.                                                              | <del>&lt;</del>               | Patient concerné                     |
|          | Patient concerné *                                                                                     | Lavie ESTBELL                 | E                                    |
|          |                                                                                                    | <b>O</b>                      | ₽ ↓ <sup>A</sup>                     |
|          | Numéro de sécurité sociale patient NIR                                                                 | Lavie ESTBi<br>née le 01/01/1 | ELLE 13:27 🕹                         |
|          | Prérequis expert courrier si diabète: hba1c, clairance de la créatinine si pathologie t<br>échographie | hyroidienne: TSH,             | A RECHERCHE DANS L'ANNUAIRE RÉGIONAL |
|          | DÉMARRER LA TÉLÉEXPERTISE 🚀                                                                            | → Je clique                   | ensuite sur « DÉMARRER »             |

Enfin, je partage les données de santé de mon patient selon le mode choisi par l'expert :

- Soit je renseigne dans la conversation créée les informations et documents demandés par le professionnel ou le service dans les prérequis. L'expert peut également mettre un votre disposition un document à télécharger, remplir et insérer dans la conversation.
- Soit je note les informations dans le **formulaire intégré**, je clique sur « **ENREGISTRER** », puis j'ajoute les documents dans la **conversation à droite.**

| : Téléexpertise                                                       | <b>■</b> ×                                        |
|-----------------------------------------------------------------------|---------------------------------------------------|
| Informations patient complémentaires                                  | Lavie ESTBELLE 9 - 01/01/1988                     |
| Téléphone * :                                                         |                                                   |
| Adresse postale *:                                                    |                                                   |
| Histoire Clinique                                                     |                                                   |
| Cliquer ici pour saisir un texte                                      | Document en pièce jointe                          |
|                                                                       | Tiphanie CHAPUT Autre Professionnel 13:57         |
|                                                                       | Vu par 📧                                          |
| Antécédents notables et traitements en cours                          |                                                   |
| Si introduction d'un nouveau traitement, merci d'en préciser la date. |                                                   |
|                                                                       |                                                   |
|                                                                       |                                                   |
|                                                                       |                                                   |
| Examen clinique                                                       |                                                   |
| Cliquer ici pour saisir un texte                                      |                                                   |
|                                                                       |                                                   |
|                                                                       |                                                   |
|                                                                       |                                                   |
|                                                                       |                                                   |
|                                                                       |                                                   |
|                                                                       |                                                   |
| Seponse(s) de l'expert                                                | La fonctionnalité Conversation sera activée après |
| ۲                                                                     | l'enregistrement du formulaire                    |
| ENREGISTRER                                                           |                                                   |

RETOUR PAGE 1

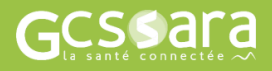

#### Je ne connais pas mes identifiants :

En établissement : je contacte le service informatique En libéral : je contacte l'animateur GCS Sara de mon territoire : <u>carte régionale des animateurs</u>

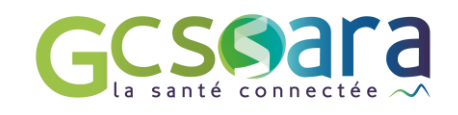

# ECHANGER AVEC UN USAGER PAR MONSISRA

Envoyer un message sur la messagerie citoyenne Mon Espace Santé du patient

Je me connecte à **MonSisra** s: sur l'**application** ordinateur et mobile, ou, si j'exerce en centre hospitalier, sur le site <u>www.sante-ara.fr</u>, onglet **« S'authentifier »,** puis **compte local**.

| • APPI                 | ICATION                             |          |        |               |               | • WEB                      |                      |       |
|------------------------|-------------------------------------|----------|--------|---------------|---------------|----------------------------|----------------------|-------|
|                        |                                     |          | -      | Code Ephémère | <b>2</b>      | Compte local               | Mon Sisra            | PSC ( |
| Jtilisateur            | tiphanie.chaput 🗸                   |          |        |               |               | COMPTE LOCAL               |                      |       |
| Ajouter un utilisateur | Supprimer cet utilisateur           |          |        |               | Utilisez le   | compte habituel fourni p   | ar votre structure : |       |
| Not de passe           |                                     |          |        |               | Ne fonction   | nne que sur le réseau de v | otre établissement.  |       |
| Mot de puede<br>Mot    | de passe oublié ?                   | ou       |        |               | - F           | CH de Langeac              | •                    |       |
|                        |                                     |          |        |               |               |                            |                      |       |
|                        |                                     |          |        |               |               | Valider                    |                      |       |
|                        |                                     |          |        |               |               |                            |                      |       |
|                        |                                     |          |        |               |               |                            |                      |       |
| Je clique sur le       | e 🕂 en bas de la me                 | ssagerie | e puis | sur :         |               | mon                        | ə                    |       |
|                        |                                     |          |        | $\sim$        |               | LSANT                      | 뒽                    |       |
| 1                      |                                     |          |        |               | े<br>Envois s | écurisés vers la m         | essagerie citov      | enne  |
| Carine BEAL : S        | unthèse de la conversation « Test » | TO aout  |        |               | LIIVOIS S     | 00011303 0013 10 111       | casagene energy      | onno  |
|                        |                                     | + 1      |        | ×             |               |                            | In Hooder            |       |
|                        |                                     |          |        |               |               | Echangel avec              | un usayer            |       |
|                        |                                     |          |        |               |               |                            |                      |       |

Je renseigne toutes les informations demandées pour activer le bouton « ENVOYER » :

| Nouvel échar                | nge avec un usager                                           |                         | × |
|-----------------------------|--------------------------------------------------------------|-------------------------|---|
| Agir en tant o<br>Mme Tipha | <sup>que *</sup>                                             |                         | ~ |
| Patient                     | INS 288079913006028<br>Numéro de sécurité sociale            | @patient.mssante.fr     |   |
| Ce matricu<br>dans le dé    | ule INS correspond à une <b>femm</b><br>épartement <b>99</b> | e, née en juillet 1988, |   |
| Objet * O                   | rdonnance                                                    |                         |   |
| Paragraphe                  | ~ A⁼ ~ A1 ~ <u>A</u> ~ <b>[</b>                              | N∽ B <i>I</i> <u>∪</u>  | : |
| Bonjour M                   | ladame, comme convenu voici vo                               | tre ordonnance.         |   |
| Ordonnance_                 | TEST 🙁                                                       |                         |   |
| Ø AJOU                      | TER UNE PIÈCE JOINTE                                         | ENVOYER                 | 1 |

a) Je choisi si j'écris en mon nom ou celui d'un établissement ou d'un service.

 b) Je renseigne l'INS du patient
 => Le sexe, la date et le département de naissance associés à cette INS apparaissent afin de vérifier que l'on écrit au bon patient.

c) Je précise le titre de mon message

d) Je rédige mon message et, si je le souhaite, j'ajoute un document en cliquant sur « AJOUTER UNE PIECE JOINTE ».

e) Enfin, j'appuie sur « ENVOYER ».

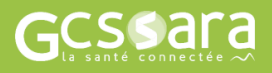

Je ne connais pas mes identifiants :

En établissement : je contacte le service informatique En libéral : je contacte l'animateur GCS Sara de mon territoire : <u>carte régionale des animateurs</u>

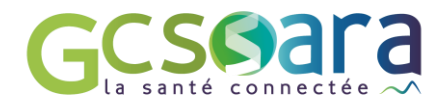

# ECHANGER AVEC UN USAGER PAR MONSISRA

Envoyer un message sur la messagerie citoyenne Mon Espace Santé du patient

Q.

••

| Je red                                                | la :<br>cherche le message concerné dans m                                                                                                    | on dossier d'archive de                                                                                        | édié 💿 📭 🗠                                                                                                    |     |
|-------------------------------------------------------|----------------------------------------------------------------------------------------------------|----------------------------------------------------------------------------------------------------|----------------------------------------------------------------------------------------------------|-----|
|                                                       |                                                                                                    | \                                                                                                    | MonSis                                                                                                    | sra |
| Puisj                                                 | l'appuie sur RÉPONDRE :                                                                                                    |                                                                                                    | Toutes les boites                                                                                                    | ~   |
|                                                       | ▼                                                                                                    |                                                                                                    | Boite de réception                                                                                                    | *   |
|                                                       | : Ordonnance                                                                                                    | ^                                                                                                    | Non lus (9)                                                                                                    |     |
|                                                       | De : Tiphanie CHAPUT                                                                                                    |                                                                                                    | Tous les messages                                                                                                    | (9) |
|                                                       |                                                                                                    | Ce matricule INS                                                                                               | Conversations (1)                                                                                                    |     |
|                                                       | A ·                                                                                                    | correspond à une                                                                                               | MSSanté                                                                                                    |     |
|                                                       | 2880799000000@patient.inssame.ii                                                                                                    | juillet 1988, dans                                                                                             | Echanges patient                                                                                                    |     |
|                                                       | Le: 12/06/2024 à 10:34                                                                                                    | le département 99                                                                                              |                                                                                                    |     |
| Enfin                                                 | Ordonnance_TEST  Bonjour Madame, comme convenu voici votre ord  RÉPONDRE  i'inscris [EIN] dans l'obiet du messar                                                                                                    | donnance.                                                                                                    | NVER 🖋                                                                                                    |     |
| Enfin                                                 | Ordonnance_TEST : Bonjour Madame, comme convenu voici votre ord RÉPONDRE , j'inscris [FIN] dans l'objet du message échange avec un usager                                                                                                    | donnance.<br>ge puis j'appuie su Envo                                                                          | DYER 🛛                                                                                                    |     |
| Enfin<br>Nouvel                                       | Ordonnance_TEST : Bonjour Madame, comme convenu voici votre ord RÉPONDRE , j'inscris [FIN] dans l'objet du message échange avec un usager en tant que *                                                                                                    | donnance.<br>ge puis j'appuie st                                                                               | DYER 🔨                                                                                                    |     |
| Enfin<br>Nouvel                                       | Ordonnance_TEST  Bonjour Madame, comme convenu voici votre ord RÉPONDRE  , j'inscris [FIN] dans l'objet du messag  échange avec un usager  en tant que * e Tiphanie CHAPUT  INS                                                                                                    | donnance.<br>ge puis j'appuie st                                                                               | DYER 7                                                                                                    |     |
| Enfin<br>Nouvel                                       | Ordonnance_TEST  Bonjour Madame, comme convenu voici votre ord  RÉPONDRE  , j'inscris [FIN] dans l'objet du messag  échange avec un usager  en tant que * e Tiphanie CHAPUT  INS Numéro de sécurité sociale @patient.mssan                                                                                                    | donnance.<br>ge puis j'appuie st                                                                               | DYER 🗸                                                                                                    |     |
| Enfin<br>Nouvel<br>Agir<br>Mm<br>Pati<br>Ce r         | Ordonnance_TEST  Bonjour Madame, comme convenu voici votre ord  RÉPONDRE  , j'inscris [FIN] dans l'objet du message  échange avec un usager  en tant que * e Tiphanie CHAPUT  ent Numéro de sécurité sociale @patient.mssan matricule INS correspond à une femme, née en juillet 19                                                                                                    | donnance.<br>ge puis j'appuie st Envo<br>tte.fr<br>988, dans le département 99                                 | DYER                                                                                                    |     |
| Enfin<br>Nouvel<br>Agir<br>Mm<br>Pati<br>Ce r         | Ordonnance_TEST  Bonjour Madame, comme convenu voici votre ord  RÉPONDRE  , j'inscris [FIN] dans l'objet du message  échange avec un usager  en tant que * e Tiphanie CHAPUT  ent Numéro de sécurité sociale @patient.mssan matricule INS correspond à une femme, née en juillet 19 et * [FIN]                                                                                                    | donnance.<br>ge puis j'appuie su ENVC<br>Ite.fr<br>988, dans le département 99                                 |                                                                                                    |     |
| Enfin<br>Nouvel<br>Agir<br>Mm<br>Pati<br>Ce r<br>Objo | Ø Ordonnance_TEST          Bonjour Madame, comme convenu voici votre ord            RÉPONDRE             ø, j'inscris [FIN] dans l'objet du message             échange avec un usager          en tant que *         e Tiphanie CHAPUT             INS          Numéro de sécurité sociale         @patient.mssan         matricule INS correspond à une femme, née en juillet 19          et * [FIN]          agraphe          A\overline             ×   A\overline             ×   A\overline             Ø, agraphe | donnance.<br>ge puis j'appuie st. ENVO<br>tte.fr<br>988, dans le département 99<br>€   ≣ v   := ;= ;= ;=   = = | Y         Y         Y <t< td=""><td></td></t<> |     |